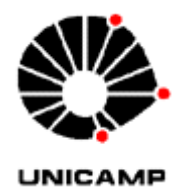

#### **Orientações diversas no SICONV**

#### **Despesas Internacionais**

- A CAPES solicita que as despesas internacionais pagas com recurso do convênio 817163/2015 CAPES/PROAP sejam informadas também o valor em moeda estrangeira (dólar), esta informação deverá ser registrada nos campos de observações do processo de execução, documento liquidação e pagamento do SICONV;
- Exemplos de despesas internacionais pagas com recurso do convênio PROAP: diárias internacionais, passagens internacionais, publicações internacionais, auxílios financeiros a estudante e auxílios diários internacionais.

#### <u>PNPD</u>

- Conforme orientação da CAPES as despesas realizadas com valores de custeio PNPD deverão ser discriminadas em todos os comprovantes dos gastos;
- Informamos que a Etapa 1 é destinada exclusivamente para as despesas com o PNPD Bolsas do Programa Nacional de Pós Doutorado CAPES;

• As Unidades deverão providenciar um carimbo com os dizeres: "Despesas com recurso PNPD" para atender as exigências da CAPES.

#### Processo de execução no SICONV:

O Campo N° da Dispensa é composto por: o número do <u>CO (04 dígitos numéricos + n° sequencial</u> <u>03 dígitos numéricos) + unidade (letras).</u>

Exemplo: xxxx-xxx-ABC

#### Anexar os Documentos como segue:

# **AUXÍLIO FINANCEIRO**

#### Processo de Execução

- Solicitação, Carta Professor (Coordenador da Pós-Graduação);
- Comprovante de endereço;
- Carta de aceite do trabalho;
- Resumo Trabalho;
- Atestado de Matrícula;
- Documentos Pessoais (RG e CPF);
- NEO.

# Liquidação

- Número do documento de liquidação: <u>número da NEO conforme modelo;</u>
- NEO;
- Dados Bancários corretos;
- Prévia da Liquidação;
- Certificado ou atestado de participação.

#### <u>Modelo de descrição para o Documento de Liquidação e para o Pagamento com OBTV –</u> <u>Campos Descrição e Observação:</u>

Auxílio Financeiro a Estudante para (Nome) para participar (trabalho campo/evento/etc) em (cidade/local) dia, Proc. (n°), NEO (n°)

# PASSAGEM AÉREA

- ✓ Solicitar a AEROTUR, no momento da reserva do bilhete, que emita a fatura por convênio e por CO, indicar na fatura o código do convênio PROAP 817163/2015 – PROAP e o número do CO;
- ✓ Liquidar no SICONV por fatura;
- ✓ Informamos que a conta corrente para os pagamentos à AEROTUR, passagens aéreas, no sistema SICONV é o Banco do Brasil: 001, agência 0022, conta-corrente 527149.

### Processo de Execução

- Solicitação;
- Autorização de Fornecimento;

• NEO;

<u>Campos Descrição e Observação:</u> Colocar o nome do passageiro, data da viagem, o motivo da viagem, demais detalhes que forem relevantes e a observação que "Os documentos referentes à licitação e o contrato encontram-se na aba Plano de Aplicação/Anexos/Anexos da Execução".

#### Liquidação

- Número do documento de liquidação: número da NEO conforme modelo;
- Autorização de Fornecimento;
- NEO;
- Fatura;
- Cartões de embarque;
- Certificado ou atestado de participação.

#### <u>Modelo de descrição para o Documento de Liquidação e para o Pagamento com OBTV –</u> <u>nos campos Descrição e Observação:</u>

Passagem para (Nome) para participar (trabalho campo/evento/banca/etc) em (cidade/local) no período ou dia tal, Proc. (n°), NEO (n°).

# MATERIAIS E CONTRATAÇÃO DE SERVIÇOS

#### Processo de Execução

- Solicitação;
- Ato de Inexigibilidade;
- Declaração de Exclusividade (p/ inexigibilidade art. 25);
- Ato de Dispensa de Licitação;
- Cotações de Preços Realizadas;
- Grade Comparativa;
- Proposta;
- Publicações (todas);
- Parecer Procuradoria Geral;
- Justificativa;
- NEO;
- Cadastro do Pregão;
- Pregão Eletrônico;
- Edital
- Ata de abertura e Encerramento do Pregão;
- Despachos Adjudicatórios e homologatórios;
- Cópia do contrato de fornecimento, se houver.

# Liquidação

✓ Solicitar que a Nota Fiscal venha com código do convênio 817163/2015 – CAPES/PROAP.

- Número do documento de liquidação: número da nota Fiscal;
- Autorização de Liquidação;
- Autorização de Fornecimento;
- Nota de Empenho;
- Nota Fiscal (Solicitar que a Nota Fiscal venha com código do convênio PROAP 817163/2015 PROAP);
- Nas aquisições como mais uma fonte de recursos (exemplo: compra material com recurso orçamentário e recurso do convênio PROAP deve solicitar notas fiscais separadas para cada recurso, pois a Nota Fiscal do PROAP precisa conter os dados do convênio e o valor da nota deve bater com o valor do pagamento).

#### <u>Modelo de descrição para o Documento de Liquidação e para o Pagamento com OBTV –</u> <u>Campos Descrição e Observação:</u>

Aquisição de xxxx para o xxxx conforme Nota Fiscal nº xxx, Proc. (nº), NEO (nº).

#### **Contratos**

Os contratos referentes aos serviços de transportes terrestres, tradução e de passagens aéreas serão anexados no SICONV pelo Financeiro da PRPG.

Os contratos firmados referentes a outros serviços devem ser informados a PRPG por e-mail (financeiro.prpg@reitoria.unicamp.br) para providências no SICONV.

Todos os contratos devem ser anexados no SICONV na aba Plano de Trabalho Detalhado/Anexos/Anexos da Execução.

#### Inserção dos comprovantes na aba documento de liquidação após o pagamento no SICONV

- Acessar o convênio SICONV;
- Aba "Execução do Convenente/Documento de Liquidação";
- Consultar Documento de Liquidação;
- Usar filtro informando o N° do DL (documento de liquidação) ou procurar o DL com o número do CNPJ/CPG ou IG (inscrição genérica), para isso preencher o campo de identificação do favorecido e selecionar no campo Tipo de identificação CNPJ/CPF ou IG;
- Clicar em consultar;
- Selecionar o documento;
- No rodapé selecionar o botão Incluir Arquivos;
- Selecionar o Arquivo;
- Informar a descrição;
- Clicar novamente em Incluir Arquivo; e
- Por último Salvar.
- O arquivo deve ter o tamanho máximo de <u>1MB</u>.

#### Inserção das guias de recolhimento dos impostos – INSS, IRRF e ISSQN (obrigatório)

A guia do IRRF referente aos serviços do exterior – fechamento de câmbio, será inserida pela DGA/Finanças.

Os Programas deverão anexar no SICONV as guias do INSS e do IRRF retidos das notas fiscais conforme telas abaixo:

# Ir em Execução/Recolhimento de Tributo com OBTV, verificar o imposto pela descrição, número da DL e valor e clicar em detalhar.

| 27:07                                                             |                                                        |           |           |          |                 |           |                       |                     |                   | Acesso à Informação | BRASIL                                   |  |
|-------------------------------------------------------------------|--------------------------------------------------------|-----------|-----------|----------|-----------------|-----------|-----------------------|---------------------|-------------------|---------------------|------------------------------------------|--|
|                                                                   | Usuário: MARLI PADOVAN DE SOUZA<br>CPF: 265.058.568-46 |           |           |          |                 |           |                       |                     |                   |                     |                                          |  |
| SICONV                                                            | Cadastramento                                          | Programas | Propostas | Execução | Inf. Gerenciais | Cadastros | Acomp. e Fiscalização | Prestação de Contas | Banco de Projetos | D TCE               |                                          |  |
| Principal → Consultar Convênio → Recolhimento de Tributo com OBTV |                                                        |           |           |          |                 |           |                       |                     |                   |                     |                                          |  |
| Recolhimento de Tributo com OBTV                                  |                                                        |           |           |          |                 |           |                       |                     |                   | OAL NIVEL SUPERIOR  |                                          |  |
|                                                                   |                                                        |           |           |          |                 |           |                       |                     |                   |                     | <ul> <li>Convênio 802494/2014</li> </ul> |  |
|                                                                   |                                                        |           |           |          |                 |           |                       |                     |                   |                     |                                          |  |
| Tipo de tributo                                                   |                                                        |           |           |          |                 |           |                       |                     |                   |                     |                                          |  |
| Número DL                                                         |                                                        |           |           |          |                 |           |                       |                     |                   |                     |                                          |  |
|                                                                   | Pesquisar                                              |           |           |          |                 |           |                       |                     |                   |                     |                                          |  |

#### Página 1 de 3 (43 itens) [Primeira/Ant] **1,**2,3 [Próx/ Última]

| Nro. Pgto | Data       | Valor Total  | Tributos | Nro. Documentos de Liquidação                                                                 | Situação Pgto                     |          |
|-----------|------------|--------------|----------|-----------------------------------------------------------------------------------------------|-----------------------------------|----------|
| 3065123   | 26/06/2015 | R\$ 251,23   | ISS      | 1379, 2490/2015, 3086/2015, 4117/2015, 3027/2015, 1171, 4086/2015, 4107/2015, 4032/2015, 1015 | Movimentação Financeira Concluída | Detalhar |
| 3064987   | 26/06/2015 | R\$ 21,78    | INSS     | 3421/2015                                                                                     | Movimentação Financeira Concluída | Detalhar |
| 3061852   | 25/06/2015 | R\$ 25,50    | ISS      | 8094/2015                                                                                     | Movimentação Financeira Concluída | Detalhar |
| 3048246   | 18/06/2015 | R\$ 35,90    | INSS     | 00001060, 00001049, 00001057, 00001058, 00001059                                              | Movimentação Financeira Concluída | Detalhar |
| 3048241   | 18/06/2015 | R\$ 32,64    | ISS      | 00001060, 00001049, 00001057, 00001058, 00001059                                              | Movimentação Financeira Concluída | Detalhar |
| 3044415   | 16/06/2015 | R\$ 375,00   | ISS      | 94                                                                                            | Movimentação Financeira Concluída | Detalhar |
| 3043855   | 16/06/2015 | R\$ 48,71    | ISS      | 1375                                                                                          | Movimentação Financeira Concluída | Detalhar |
| 3041375   | 15/06/2015 | R\$ 115,71   | ISS      | 57 e 488                                                                                      | Movimentação Financeira Concluída | Detalhar |
| 3038891   | 12/06/2015 | R\$ 50,73    | IR       | 6688/2015                                                                                     | Movimentação Financeira Concluída | Detalhar |
| 3028898   | 09/06/2015 | R\$ 74,01    | IR       | 6349/2015                                                                                     | Movimentação Financeira Concluída | Detalhar |
| 3019274   | 02/06/2015 | R\$ 1.157,64 | IR       | 6645/2015                                                                                     | Movimentação Financeira Concluída | Detalhar |
| 3015688   | 01/06/2015 | R\$ 6,33     | ISS      | 2452/2015                                                                                     | Movimentação Financeira Concluída | Detalhar |
| 3015302   | 01/06/2015 | R\$ 2,51     | ISS      | 3380/2015                                                                                     | Movimentação Financeira Concluída | Detalhar |
| 3011355   | 29/05/2015 | R\$ 4,01     | ISS      | 15402/2014                                                                                    | Movimentação Financeira Concluída | Detalhar |
| 3004701   | 27/05/2015 | R\$ 40,00    | ISS      | 841                                                                                           | Movimentação Financeira Concluída | Detalhar |
| 2971406   | 11/05/2015 | R\$ 77,88    | INSS     | 3919/2015, 3868/2015, 2530/2015                                                               | Movimentação Financeira Concluída | Detalhar |
| 2947384   | 28/04/2015 | R\$ 94,00    | ISS      | 1041                                                                                          | Movimentação Financeira Concluída | Detalhar |
| 2901186   | 31/03/2015 | R\$ 206,06   | ISS      | 3671/2015                                                                                     | Movimentação Financeira Concluída | Detalhar |
| 2900873   | 31/03/2015 | R\$ 423,66   | IR       | 3595/2015                                                                                     | Movimentação Financeira Concluída | Detalhar |
| 2900789   | 31/03/2015 | R\$ 990,17   | IR       | 3772,1218,4213/2015                                                                           | Movimentação Financeira Concluída | Detalhar |
|           |            |              |          |                                                                                               | · · · ·                           |          |

# Ir em anexos e selecionar a guia digitalizada e inserir.

| 29:13                                                                   |                                                   |               |           |          |                 |           |                       |                     |                     | Acesso à Informação | BRASIL                                    |
|-------------------------------------------------------------------------|---------------------------------------------------|---------------|-----------|----------|-----------------|-----------|-----------------------|---------------------|---------------------|---------------------|-------------------------------------------|
|                                                                         | Usuário: MARLI PADO<br>CPF: 265.058.568-46        | IVAN DE SOUZA |           |          |                 |           |                       |                     |                     |                     | Sair do Sistema 🗙<br>31/08/2015 16:15-n/a |
| SICONV                                                                  | Cadastramento                                     | Programas     | Propostas | Execução | Inf. Gerenciais | Cadastros | Acomp. e Fiscalização | Prestação de Contas | Banco de Projetos   | TCE                 |                                           |
| Principal      Consultar Convênio      Recolhimento de Tributo com OBTV |                                                   |               |           |          |                 |           |                       |                     |                     |                     |                                           |
| Recolhimento de Tributo com OBTV                                        |                                                   |               |           |          |                 |           |                       |                     | SOAL NIVEL SUPERIOR |                     |                                           |
|                                                                         |                                                   |               |           |          |                 |           |                       |                     |                     |                     | → Convênio 802494/2014                    |
| Dados Gerais D                                                          | Dados Gerais Dados do Favorecido Anexos Histórico |               |           |          |                 |           |                       |                     |                     |                     |                                           |
| Tabela de Anexos do Pagamento                                           |                                                   |               |           |          |                 |           |                       |                     |                     |                     |                                           |
| Nome do arquivo                                                         |                                                   |               |           |          |                 |           |                       |                     |                     |                     |                                           |
| GUIAS ISSQN 06-2015 (2).pdf                                             |                                                   |               |           |          |                 |           |                       |                     | Excluir             |                     |                                           |
| GUIAS ISSQN 06-2015 (1).pdf                                             |                                                   |               |           |          |                 |           |                       |                     | Excluir             |                     |                                           |
|                                                                         |                                                   |               |           |          |                 |           |                       |                     | Excluir             |                     |                                           |
| Planilha Imposto CONVÊNIO 802494 PROAP 2104.pdf                         |                                                   |               |           |          |                 |           |                       |                     | Excluir             |                     |                                           |
| Incluir novo anexo:                                                     |                                                   |               |           |          |                 |           |                       |                     |                     |                     |                                           |
| Escolher arquivo Nenhum arquivo selecionado Incluir                     |                                                   |               |           |          |                 |           |                       |                     |                     |                     |                                           |
| Salvar Anexos                                                           |                                                   |               |           |          |                 |           |                       |                     |                     |                     |                                           |

Voltar

Padrão para o número do documento de Liquidação no SICONV – Nº do Empenho do SOF, conforme abaixo.

| Consultar Pré-Convênio/Conv                                                                                                    | ênio                      | 26291 - FUND.COORD.DE APERF.DE PESSOAL NIVEL SUPERIOR |  |  |  |  |  |
|----------------------------------------------------------------------------------------------------|---------------------------|-------------------------------------------------------|--|--|--|--|--|
|                                                                                                    |                           | ► Convênio 802494/2014                                |  |  |  |  |  |
| Dados da Proposta Plano de Trabalho                                                                                                    | Projeto Básico/Termo de   | Referência Execução Concedente Execução Convenente    |  |  |  |  |  |
| Ajustes do PT       Prorroga de Ofício       TAs       Processo de Execução       Contratos/Subconvênio       Documento de Liquidação         Movimentações Financeiras       Rendimento de Aplicação       Relatórios de Execução |                           |                                                       |  |  |  |  |  |
| Tipo do Documento de Liquidação                                                                                                    | DIÁRIAS                   |                                                       |  |  |  |  |  |
| Número                                                                                                    | 11574/2014                | SOF/UEC, digitar igual ao exemplo.                    |  |  |  |  |  |
| Série FULANO                                                                                                    | D DE TAL                  |                                                       |  |  |  |  |  |
| CNPJ/CPF do Fornecedor                                                                                                    | 015.135.500-20            |                                                       |  |  |  |  |  |
| Nome/Razão Social                                                                                                    | PAMELA DE BORTOLI MACHADO |                                                       |  |  |  |  |  |
| Valor                                                                                                    | R\$ 637,20                | R\$ 637,20                                            |  |  |  |  |  |
| Data de emissão                                                                                                    | 24/09/2014                | 24/09/2014                                            |  |  |  |  |  |
| Data de saída/entrada                                                                                                    | 24/09/2014                | 24/09/2014                                            |  |  |  |  |  |
| Data de Registro do Doc. de Liquidação                                                                                                    | 21/10/2014                |                                                       |  |  |  |  |  |